## Upute za podešavanje programa Outlook za pristup novom e-mail sustavu

## Upute za Outlook 2019

U lijevom gornjem uglu odaberite File.

| ſ          | C S  | ) ⊽                 | 𝒫 Search                                                                                                    |     | ~             |     | (7)                | ক |  | × |
|------------|------|---------------------|----------------------------------------------------------------------------------------------------|-----|---------------|-----|--------------------|---|--|---|
|            | File | Home Send / Receive | View Help                                                                                                    |     |               |     |                    |   |  |   |
| da Nadot i | 🖄 Ne | w Email 👻 🔟 👻 🗖     | $\begin{array}{ c c c c } \textcircled{l} \bullet & \swarrow & & & & & & & & & \\ \hline \textcircled{l} \bullet & & & & & & & & & \\ \hline \hline & & & & & & & &$ | ••• | Search People | 8 Y | ~   <b>E</b>   ··· |   |  | ~ |
|            |      |                     |                                                                                                    |     |               |     |                    |   |  |   |

Zatim odaberite "+Add Account"

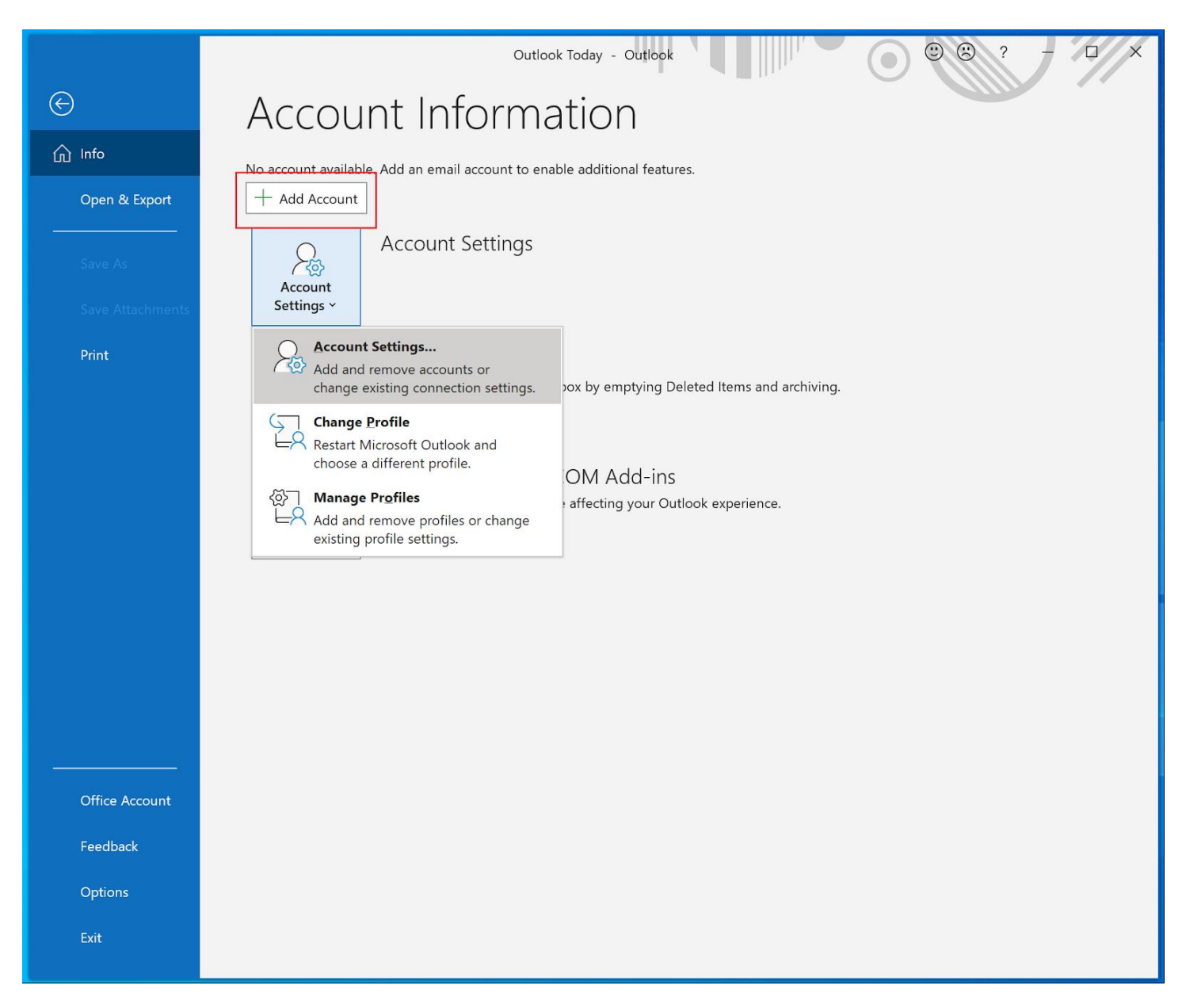

Upišite svoju mail adresu na PMF-MO i odaberite Connect

|                             |   | × |
|-----------------------------|---|---|
| outlook                     |   |   |
| Email address               |   |   |
| krunoslav.komugovic@math.hr |   |   |
| Advanced options 🗸          | 1 |   |
| Connect                     |   |   |
|                             | 2 |   |

Upišite svoju AAI@EduHr korisničku oznaku i zaporku te kliknite na Prijava.

|                                                                                                    | × |
|----------------------------------------------------------------------------------------------------|---|
| <b>E</b> <i>A U H r</i>                                                                                 |   |
| Autentikacijska i autorizacijska infrastruktura znanosti i visokog<br>obrazovanja u Republici Hrvatskoj |   |
| KORISNIČKA OZNAKA                                                                                       |   |
| kkomugo.math@pmf.hr                                                                                     |   |
| ZAPORKA                                                                                                 |   |
|                                                                                                    |   |
| PRIJAVA                                                                                                 |   |
| Pomoć                                                                                                   |   |
| Srce v3.0                                                                                               |   |

Odznačite opciju "Allow my organization to manage my device" i odaberite "No, sign to this app only"

|                                                                                                    | ×                                             |
|----------------------------------------------------------------------------------------------------|-----------------------------------------------|
|                                                                                                    |                                               |
|                                                                                                    |                                               |
| Stay signed in to all your apps                                                                                                    |                                               |
| Windows will remember your account and automatically sign you websites on this device. You may need to let your organization mon your device. | u in to your apps and<br>nanage some settings |
| Allow my organization to manage my device                                                                                                    |                                               |
|                                                                                                    |                                               |
|                                                                                                    |                                               |
|                                                                                                    |                                               |
|                                                                                                    |                                               |
|                                                                                                    |                                               |
|                                                                                                    |                                               |
|                                                                                                    |                                               |
| No, sign in to this app only                                                                                                    |                                               |
|                                                                                                    | ОК                                            |
|                                                                                                    |                                               |

Iduće će se pojaviti poruka da je account uspješno dodan i klikom na "Done" gotovi smo s konfiguracijom. Ukoliko ostavite opciju "Set up Outlook Mobile on my phone, too" otvorit će Vam se stranica koja će Vas voditi kroz proces konfiguracije na mobilnom uređaju.

| Account  | successfully added                            |           |      |
|----------|-----------------------------------------------|-----------|------|
|          | <b>Microsoft 365</b><br>krunoslav.komugovic@r | nath.hr   |      |
|          |                                               |           |      |
|          |                                               |           |      |
|          |                                               |           |      |
| Add anot | ner email address                             |           |      |
| Email a  | ddress                                        |           | Next |
|          | Advanced                                      | options 🗸 |      |
|          |                                               |           |      |
|          |                                               |           |      |

## Upute za Outlook 2016

U lijevom gornjem uglu odaberite File.

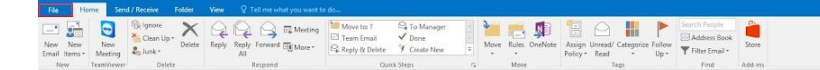

Zatim odaberite "+Add Account"

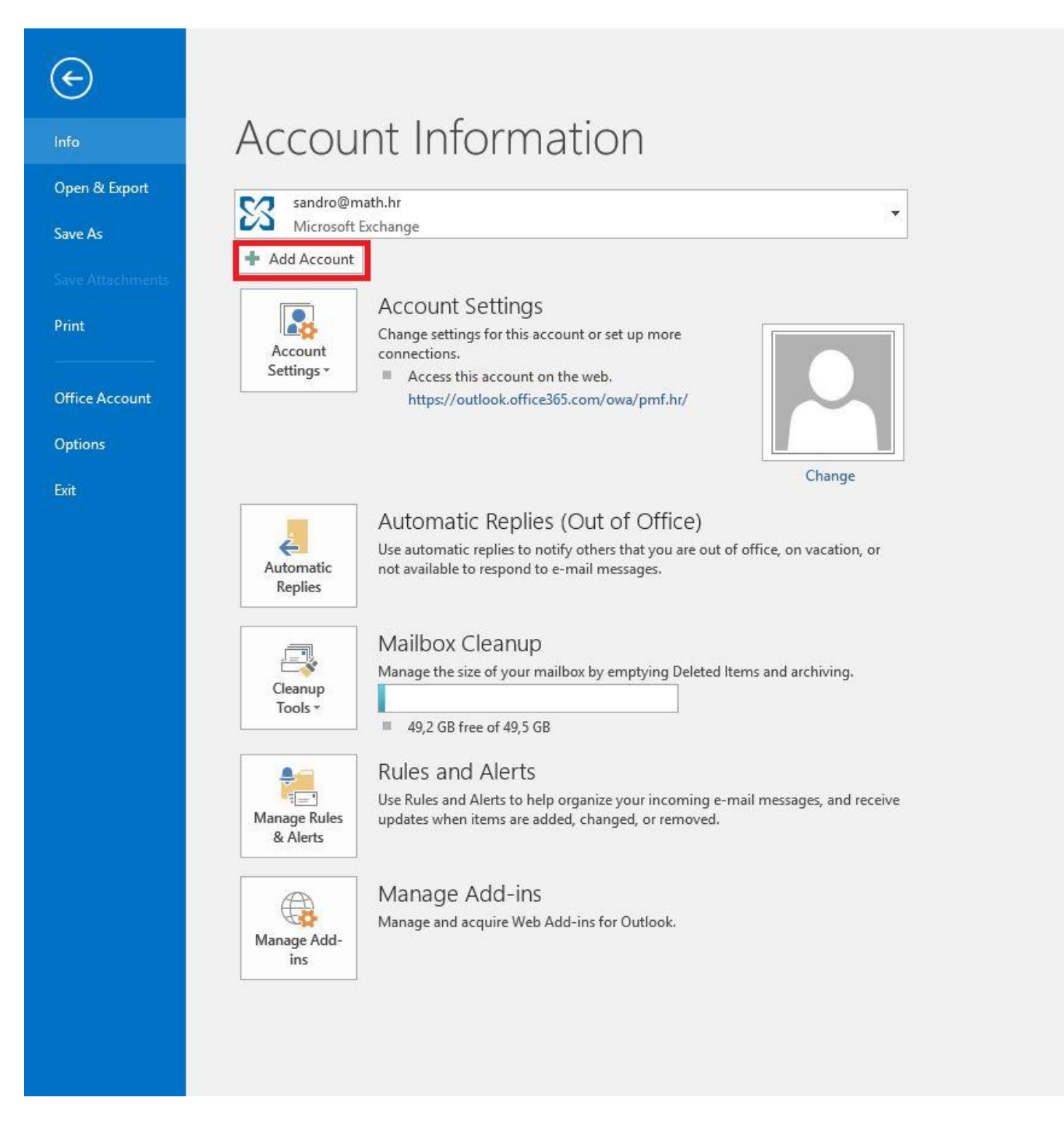

Upišite svoje ime i prezime te mail adresu, a zatim klinite na Next.

| ld Account                               |                                                               |                   |
|------------------------------------------|---------------------------------------------------------------|-------------------|
| Auto Account Setup<br>Outlook can automa | tically configure many email accounts.                        | ř                 |
| E-mail Account                           |                                                               |                   |
| Your Name:                               | Sandro Manhart                                                |                   |
|                                          | Example: Ellen Adams                                          |                   |
| E-mail Address:                          | Example: ellen@contoso.com                                    |                   |
| Password:                                |                                                               |                   |
| Retype Password:                         | T                                                             |                   |
|                                          | lype the password your internet service provider has given yo | h                 |
|                                          |                                                               |                   |
| Manual setup or add                      | litional server types                                         |                   |
|                                          |                                                               |                   |
|                                          | <                                                             | ack Next > Cancel |

Preusmjeriti će Vas se na stranice od Microsofta gdje upisujete svoj AAI@EduHr korisnički identitet.

| Microsoft                    |        |       |  |
|------------------------------|--------|-------|--|
| Prijava                      |        |       |  |
| sandro.math@pmf.hr           |        |       |  |
| Nemate račun? Stvorite ga!   |        |       |  |
| Ne možete pristupiti računu? |        |       |  |
| Mogućnosti prijave           |        |       |  |
|                              | Natrag | Dalje |  |
|                              |        |       |  |
|                              |        |       |  |
|                              |        |       |  |
|                              |        |       |  |
|                              |        |       |  |
|                              |        |       |  |

Nakon preusmjeravanja na stranice Srca upišite ponovno AAI@EduHr korisničko ime i pripadajuću Iozinku te odaberite "Prijavi"

|                                                                                              | ×             |
|----------------------------------------------------------------------------------------------|---------------|
| FREEduHr                                                                                     |               |
| Autentikacijska i autorizacijska infrastruktura zna visokog obrazovanja u Republici Hrvatsko | anosti i<br>j |
| KORISNIČKA OZNAKA                                                                            |               |
| sandro.math@pmf.hr                                                                           |               |
| ZAPORKA                                                                                      |               |
| 6                                                                                            | Ø             |
| PRIJAVA                                                                                      |               |
| Pomoć                                                                                        |               |

Nakon uspješne prijave preostaje nam kliknuti na Finish, restartati Outlook i spremni smo za korištenje mail računa.

| Add Account |                                                                                  | ×                   |
|-------------|----------------------------------------------------------------------------------|---------------------|
| Congratula  | tions!                                                                           | ×                   |
| Configuring |                                                                                  |                     |
| Outlook is  | completing the setup for your account. This might take several minutes.          |                     |
| ~           | Establishing network connection                                                  |                     |
| ~           | Searching for sandro.manhart@math.hr settings                                    |                     |
| ~           | Logging on to the mail server                                                    |                     |
| Cong        | ratulations! Your email account was successfully configured and is ready to use. |                     |
| Change a    | ccount settings                                                                  | Add another account |
|             | < Back                                                                           | Finish Cancel       |

## Outlook 365

Ako ste već aktivirali office 365 Outlook će vam ponuditi prijavu na vaš e-mail putem aai@edu logina i u narednom koraku otvorit će se prozor sa obavijesti da je već dodan vaš e-mail i klikom na Done, pojavit će se vaš e-mail

| Microsoft                             | 365                          |      |  |
|---------------------------------------|------------------------------|------|--|
| Iboroje.ph                            | y@pmf.hr                     |      |  |
|                                       |                              |      |  |
|                                       |                              |      |  |
|                                       |                              |      |  |
|                                       |                              |      |  |
|                                       |                              |      |  |
|                                       |                              |      |  |
| Add another email ad                  | Idress                       | Neuk |  |
| Add another email ad<br>Email address | Idress                       | Next |  |
| Add another email ad<br>Email address | Idress Advanced options v    | Next |  |
| Add another email ad<br>Email address | Idress<br>Advanced options v | Next |  |
| Add another email ad<br>Email address | Idress<br>Advanced options v | Next |  |